## Anlage einer personalisierten HBCI-Chipkarte in Profi cash

Bitte schließen Sie zunächst Ihren HBCI - Chipkartenleser per USB an Ihren Rechner/Notebook an. Sofern Sie den "Reiner SCT Cyber Jack one" einsetzen, reicht der Anschluss per USB-Schnittstelle. Bei jedem anderen HBCI-Chipkartenleser installieren Sie bitte zunächst den Kartentreiber. Diesen finden Sie im Download-Center des Herstellers.

Bevor Sie mit der Umstellung beginnen, führen Sie bitte zunächst eine Datensicherung und ein Update auf die aktuelle Version von Profi cash durch.

Anschließend melden Sie sich bitte mit ihrem Benutzernamen an.

Bitte rufen Sie über die Menüleiste die Stammdaten und die HBCI-Verwaltung auf:

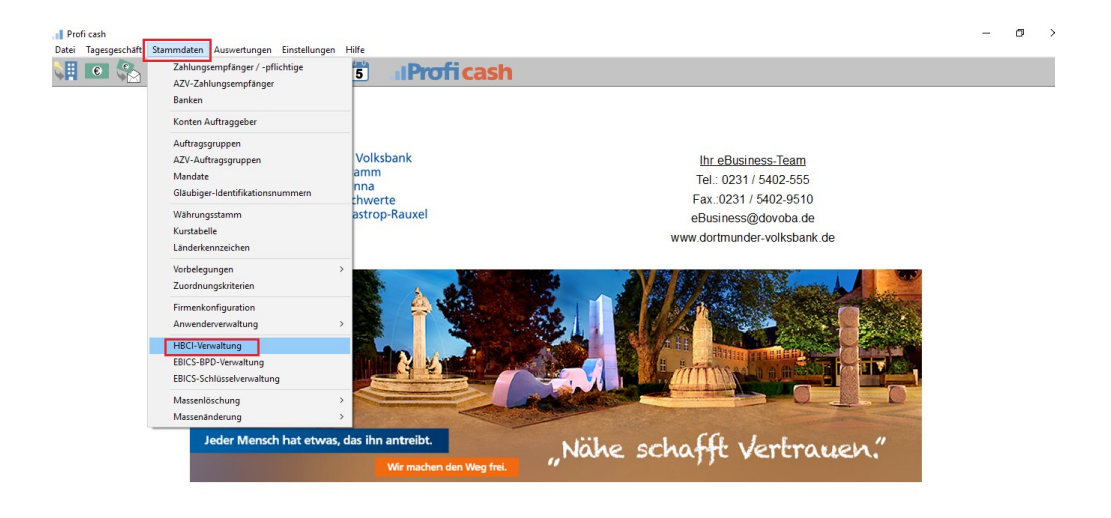

Anschließend klicken Sie bitte unten links auf **Chipkartendaten lesen** und geben nach der folgenden Aufforderung Ihre **Karten-PIN** ein.

Die 6-stellige Karten-PIN haben Sie mit separater Post von uns erhalten.

| HBCI-Verwaltung                                   |                                | ×                               |                                                |                                                   |           |
|---------------------------------------------------|--------------------------------|---------------------------------|------------------------------------------------|---------------------------------------------------|-----------|
| HBCI-Kürzel ? Vo                                  | ba                             | ∽ Bearbeiten                    |                                                |                                                   |           |
| Bankleitzahl<br>Alias/VR-Kennung                  | 44160014                       |                                 | HBCI Datenübertragung                          |                                                   |           |
| Alias/VR-Kennung<br>Sicherheitsmedium             |                                |                                 | Sicherheitsmedium lesen                        |                                                   |           |
| Benutzerdaten aktualisieren                       | Freistellungsdaten anzeigen    | Statusprotokoll holen           | Auftrag wird vorbereitet<br>Verbindungsaufbau: | Bitte geben Sie die Karten-PIN am Kartenleser ein |           |
| Verwaltung Sicherheitsmedium /                    | -verfahren                     |                                 |                                                |                                                   |           |
| Alias (Anmeldename) verwalten                     |                                | PIN sperren                     |                                                |                                                   |           |
| PIN ändern                                        | TAN-Liste anfordern            | TAN-Liste freischalten          |                                                |                                                   |           |
|                                                   | TAN-Liste anzeigen             | TAN-Liste sperren               |                                                |                                                   |           |
| PIN-Sperre aufheben                               | TAN-Generator ummelden         | TAN-Generator synchronisieren   |                                                |                                                   |           |
| <ul> <li>vorhandenes Sicherheitsmediun</li> </ul> | n übernehmen / bearbeiten      |                                 |                                                |                                                   |           |
| Sicherheitsdatei le                               | sen Chipka                     | rten-Transport-PIN ändern       |                                                |                                                   |           |
| Chipkartendaten le                                | esen Chipkarten-Fe             | hlbedienungszähler zurücksetzen |                                                |                                                   |           |
| Kartenleserkonfiguration                          | aktiver Kartenleser            |                                 |                                                |                                                   | Abbrechen |
| Typ 💿 PC/SC 🔾 CT-API                              | REINER SCT cyberJack one 0     | ~                               |                                                |                                                   |           |
|                                                   | TAN-Generatorfunktionalität (p | er USB/Bluetooth-Leser) nutzen  |                                                |                                                   |           |
|                                                   | Speichern Beender              | 1                               |                                                |                                                   |           |

Im jetzt angezeigten Fenster vergeben Sie bitte ein HBCI-Kürzel, zum Beispiel "VB Chipkarte" und bestätigen mit Speichern:

| Datensatz von Sicherheitsdatei/Chipkarte gelesen |   |                |         |  |   |  |  |  |
|--------------------------------------------------|---|----------------|---------|--|---|--|--|--|
| HBCI-Kürzel                                      |   | VB Chipkarte   |         |  |   |  |  |  |
| Bankleitzahl                                     |   | 44160014       |         |  | • |  |  |  |
| Benutzerkennung                                  |   | 67264009220    |         |  |   |  |  |  |
| VR-Kennung                                       |   | VRK7986502050! |         |  |   |  |  |  |
| Kommunikationszugang über TCP/IP: hbci.gad.de    |   |                |         |  |   |  |  |  |
|                                                  | 9 | Speichern      | Beenden |  |   |  |  |  |

Anschließend klicken Sie bitte auf Benutzerdaten aktualisieren,

| HBCI-Verwaltung                                                       |                                                                    |                      |             | ×                  |  |  |  |
|-----------------------------------------------------------------------|--------------------------------------------------------------------|----------------------|-------------|--------------------|--|--|--|
| HBCI-Kürzel ? V                                                       | Bearbeiten                                                         |                      |             |                    |  |  |  |
| Bankleitzahl                                                          | 44160014                                                           |                      |             |                    |  |  |  |
| Benutzerkennung                                                       | 67264009220(                                                       |                      |             |                    |  |  |  |
| VR-Kennung                                                            | VRK79865020                                                        |                      |             |                    |  |  |  |
| Sicherheitsmedium Chipkarte (RDH-7 1984)<br>Kartennummer: 67264009220 |                                                                    |                      |             |                    |  |  |  |
| Benutzerdaten aktualisieren                                           | Freistellungsd                                                     | aten anzeigen        | Statu       | sprotokoll holen   |  |  |  |
| <ul> <li>Verwaltung Sicherheitsmedium</li> </ul>                      | / -verfahren                                                       |                      |             |                    |  |  |  |
| Chipkartendaten schreiben                                             | Schlüsse                                                           | el ändern            | Sch         | lüssel sperren     |  |  |  |
| Karten-PIN ändern                                                     | i                                                                  |                      |             |                    |  |  |  |
| Signatur-PIN ändern                                                   | ĺ                                                                  |                      |             |                    |  |  |  |
|                                                                       | -                                                                  |                      |             |                    |  |  |  |
| <ul> <li>vorhandenes Sicherheitsmediur</li> </ul>                     | m übernehmen / be                                                  | arbeiten             |             |                    |  |  |  |
| Sicherheitsdatei le                                                   | esen                                                               | Chipkart             | en-Transpor | t-PIN ändern       |  |  |  |
| Chipkartendaten l                                                     | Chipkartendaten lesen Chipkarten-Fehlbedienungszähler zurücksetzen |                      |             |                    |  |  |  |
| Kastenleserkenfiguration                                              |                                                                    |                      |             |                    |  |  |  |
| Kaitenieseikoningulation                                              | aktiver Kartenlese                                                 | r                    |             |                    |  |  |  |
| Typ   PC/SC  CT-API                                                   | REINER SCT cyt                                                     | berJack one 0        |             | ~                  |  |  |  |
|                                                                       | TAN-Generato                                                       | rfunktionalität (per | USB/Blueto  | ooth-Leser) nutzen |  |  |  |
|                                                                       | Speichern                                                          | Beenden              |             |                    |  |  |  |

bestätigen mit OK und geben erneut Ihre Karten-PIN am Kartenleser ein:

| HBCI Datenübertragung                                                                          |                                                                                                    | HBCI Datenübertragung                                                                                                    |
|------------------------------------------------------------------------------------------------|----------------------------------------------------------------------------------------------------|----------------------------------------------------------------------------------------------------|
| Benutzerdaten aktualisieren<br>Auftrag wied vorbereitet<br>Warten auf Eingabe oder Bestätigung | HBCI Übertragung X<br>Bitte legen Sie die Chipkarte ein von<br>Anwender 'master'<br>HBCI-Kürzel 'VB Chipkarte'<br>(6726400922005873344)<br>OK Abbrechen | Benutzerdaten aktualisieren<br>Auftrag wird vorbereitet<br>Waten auf Eingaben oder Bestätigung<br>Eingaben wieden verarbeitet<br>Verbindungsaufbau: Bitte geben Sie die Karten-PIN am Kartenleser ein |
|                                                                                                | Abbrechen                                                                                                    | Abbrechen                                                                                                    |
|                                                                                                |                                                                                                    |                                                                                                    |

Falls an dieser Stelle eine Rückmeldung mit dem Hinweis "neue Anmeldededaten VRK123456789000 (Beispiel) wurden von Ihrem Institut zurückgemeldet. Möchten Sie die Daten übernehmen?" erscheint, bestätigen Sie diesen bitte mit Daten übernehmen.

Die folgenden beiden Masken quittieren Sie bitte mit Beenden.

|                                                                                              |                                                                                                    |                                                                          |                                                                            |                             |                             |                | HBCI-V                            | /erwaltung                                |                            |                                                           |                              |            | >                    | × |
|----------------------------------------------------------------------------------------------|----------------------------------------------------------------------------------------------------|--------------------------------------------------------------------------|----------------------------------------------------------------------------|-----------------------------|-----------------------------|----------------|-----------------------------------|-------------------------------------------|----------------------------|-----------------------------------------------------------|------------------------------|------------|----------------------|---|
| . (1) C:\<br>Druckereinrichtung<br>Benutzerdaten al<br>Status der HBCI                       | . IFUE-EU\000<br>Bildschirm drucken<br>ktualisieren (Bkn<br>-Übertragung: War                                             | D59000.PTK<br>Liste drucken<br>1 6726400922<br>nungen                    | Speichern Schrif                                                           | Suchen<br>-Kürzel: VB       | E-Mail<br>Chipkarte         | D X<br>Beenden | HBCI-<br>Bankle<br>Benut<br>VR-Ke | Kürzel<br>eitzahl<br>zerkennung<br>ennung | ? V                        | 8 Chipkarte<br>44160014<br>6726400922005<br>VRK7986502056 | 875344<br>0525189            | ~          | Bearbeiten           | ] |
| (Dialog) HIR<br>(Dialog) HIR<br>(Dialog) HIR<br>(Dialog) HIR<br>(Dialog) HIR<br>(Dialog) HIR | MG (3060) Bitte b<br>MS (20) Bankschlü<br>MS (20) Bankschlü<br>MS (3050) UPD nic<br>MS (20) HBCI-Bere<br>C Dieles LP00514 | eachten Sie<br>ssel sind a<br>ssel sind a<br>cht mehr akt<br>chtigung is | die enthaltener<br>ktuell. ()<br>ktuell. ()<br>uell, aktuelle V<br>t OK () | Warnungen/H<br>ersion entha | inweise. (TR<br>lten. (TRE) | E) ()<br>()    | Sicher                            | rheitsmedium                              |                            | Chipkarte (RDH<br>Kartennummer: 6                         | I-7 1984)<br>572640092200585 | 75344      |                      |   |
| (Dialog) INB.<br>(Dialog) HIRI<br>(Dialog) HIRI                                              | MG (10) Nachricht                                                                                                    | entgegenge                                                               | nommen. (TRE) ()                                                           | 5 0                         |                             |                | Ber                               | nutzerdaten aktu                          | alisieren                  | Freistellungsda                                           | aten anzeigen                | State      | usprotokoll holen    |   |
| (Dialog) HIR<br>(Dialog) HIR<br>(Dialog) HIR                                                 | MG (10) Nachricht<br>MG (10) Dialog b                                                                                     | entgegenge<br>eendet. (TF                                                | ()<br>nommen. (TRE) ()<br>E) ()                                            |                             |                             |                | Verw                              | altung Sicherheit                         | tsmedium .                 | / -verfahren                                              |                              |            |                      |   |
| (Dialog) INB:                                                                                | ZG Dialog LP80514                                                                                                    | 09451711 Na                                                              | chricht 2 Segmer                                                           | 5 3                         |                             |                | Chi                               | ipkartendaten sc                          | hreiben                    | Schlüsse                                                  | el ändern                    | Sc         | hlüssel sperren      |   |
|                                                                                              |                                                                                                    |                                                                          |                                                                            |                             |                             |                |                                   | Karten-PIN änd                            | lern                       |                                                           |                              |            |                      |   |
|                                                                                              |                                                                                                    |                                                                          |                                                                            |                             |                             |                |                                   | Signatur-PIN än                           | dern                       | ]                                                         |                              |            |                      |   |
|                                                                                              |                                                                                                    |                                                                          |                                                                            |                             |                             |                | vorha                             | andenes Sicherh<br>Sicherhe               | eitsmediur<br>eitsdatei le | n übernehmen / be<br>sen                                  | arbeiten<br>Chipkart         | en-Transpo | ort-PIN ändern       |   |
|                                                                                              |                                                                                                    |                                                                          |                                                                            |                             |                             |                |                                   | Chipkart                                  | endaten le                 | esen                                                      | Chipkarten-Feh               | bedienung  | szähler zurücksetzen |   |
|                                                                                              |                                                                                                    |                                                                          |                                                                            |                             |                             |                | - Karte                           | nleserkonfigurati                         | ion                        | aktiver Kartenlese                                        | r                            |            |                      |   |
|                                                                                              |                                                                                                    |                                                                          |                                                                            |                             |                             |                | 441                               | 01030 0                                   | , or Art                   | TAN-Generato                                              | rfunktionalität (per         | USB/Blue   | tooth-Leser) nutzen  |   |
|                                                                                              |                                                                                                    |                                                                          |                                                                            |                             |                             |                |                                   |                                           |                            | Speichern                                                 | Beenden                      |            |                      |   |

Nun müssen Sie dieses neue Verfahren noch den bestehenden Konten zuordnen. Dazu starten Sie bitte über die **Stammdaten** den Menüpunkt **Konten Auftraggeber**,

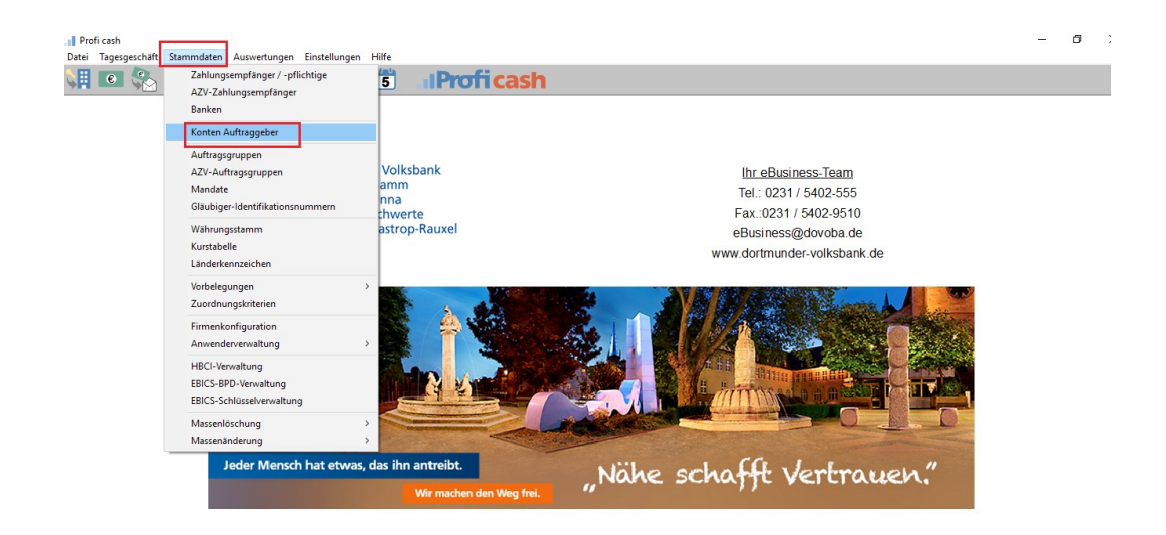

wählen dort unter Konto-Kürzel eines der Volksbank – Konten aus und ordnen im Feld HBCI-Kürzel die soeben angelegte Bankverbindung zu:

| Konto-Kürzel    | DEMO ~                                                                           | 🗹 manuelle Buchungen erlaub |
|-----------------|----------------------------------------------------------------------------------|-----------------------------|
| Kontoart        | Konto allgemein $\checkmark$                                                     | SEPA-Aufträge nicht erlaubt |
| Kontokategorie  |                                                                                  | AZV-Aufträge nicht erlaubt  |
| Kontoinhaber    |                                                                                  | Infos                       |
| Zusatz          |                                                                                  | Saldo auf 0,00 setze        |
| Straße/Postfach |                                                                                  | Löschen                     |
| Drt             |                                                                                  | Leeren/Neu                  |
| Kontonummer     | EUR Rang 2                                                                       | Konto ändern                |
| BLZ             | 44160014                                                                         | Suchen                      |
| Bankname        | Dortmunder Volksbank                                                             |                             |
| Bankort         | Dortmund                                                                         | Fibunummer                  |
| BAN             | DE724416001426                                                                   |                             |
| BIC             | GENODEM1DOR                                                                      |                             |
|                 | SEPA-Sammler als Einzelaufträge buchen Kontoinformationen im CAMT-Format abrufen | Cash Management             |
| HBCI-Kürzel     | Voba Pin/Tan 🗸                                                                   | HBCI-Verwaltung             |
| BPD-Kürzel      | kein<br>VB Chipkarte<br>Moha Pm/Lan                                              | BPD-Verwaltung              |
| 3undesbank-Meld | enummer 4711 ~                                                                   | Daten Meldewesen.           |
| Kunden-Nummer A | ZV 1                                                                             | TIPANET-Adresse             |

Die folgenden Hinweise bestätigen Sie bitte mit Ja und danach Beenden:

|                                                                            |      | Konten Auftra   | ggeber                                    | ×                              |
|----------------------------------------------------------------------------|------|-----------------|-------------------------------------------|--------------------------------|
|                                                                            |      | Konto-Kürzel    | DEMO                                      | ✓ ✓ manuelle Buchungen erlaubt |
|                                                                            |      | Kontoart        | Konto allgemein                           | SEPA-Aufträge nicht erlaubt    |
|                                                                            |      | Kontokategorie  |                                           | AZV-Aufträge nicht erlaubt     |
|                                                                            |      | Kontoinhaber    |                                           | Infos                          |
| Profi cash                                                                 | ×    | Zusatz          |                                           | Saldo auf 0,00 setzen          |
|                                                                            |      | Straße/Postfach |                                           | Löschen                        |
| HBUI-Kurzel VB Chipkarte' bei allen     Konten zur BLZ 44160014 eintragen? | Nein | Ort             |                                           | Leeren/Neu                     |
|                                                                            |      | Kontonummer     | EUR Rang                                  | 2 Konto ändern                 |
|                                                                            | Ja   | BLZ             | 44160014                                  | Suchen                         |
|                                                                            |      | Bankname        | Dortmunder Volksbank                      |                                |
|                                                                            |      | Bankort         | Dortmund                                  | Fibunummer                     |
|                                                                            |      | IBAN            | DE7244160014260                           |                                |
|                                                                            |      | BIC             | GENODEM1DOR                               |                                |
|                                                                            |      |                 | SEPA-Sammler als Einzelaufträge buchen    |                                |
|                                                                            |      |                 | Kontoinformationen im CAMT-Format abrufen | Cash Management                |
|                                                                            |      | HBCI-Kürzel     | VB Chipkarte 🗸 🗸                          | HBCI-Verwaltung                |
|                                                                            |      | BPD-Kürzel      | keine ~                                   | BPD-Verwaltung                 |
|                                                                            |      | Bundesbank-Meld | lenummer 4711 ~                           | Daten Meldewesen               |
|                                                                            |      | Kunden-Nummer A | 2V 1                                      | TIPANET-Adresse                |
|                                                                            |      | k < >           | >  Auswertung Sp                          | eichern Beenden                |

Die Umstellung ist nun abgeschlossen. Sie können Ihre Aufträge wie gewohnt versenden, zur Legitimation wird nun jeweils die Eingabe Ihrer Karten-PIN am Kartenleser erwartet.

Sollten noch Fragen offen sein, steht Ihnen unser eBusiness – Team unter 0231-5402555 gerne zur Verfügung.